Информация о договорах располагается в разделе Документы (1), пункт Договоры (2), (рис. 1).

Для просмотра информации о начислениях и платежах договора, необходимо пройти по ссылке «Подробнее» (рис. 1.3).

| = <u> п</u> олит                 | EX              |                       |                    | 11:             | 54 <sup>Про</sup> | филь<br>/ <b>дент</b> – | 上 Фамилия Имя 🗸 |
|----------------------------------|-----------------|-----------------------|--------------------|-----------------|-------------------|-------------------------|-----------------|
| Новости                          | Стипендии       | Догово                | оры Приказі        | ы               |                   |                         |                 |
| Учебный процесс<br>Документы — 1 | Договорь        | א <mark>1</mark><br>2 |                    |                 |                   |                         |                 |
| портфолио                        | Номер           | Дата                  | Статус             | Сумма           | Дата начала       | а Дата о                | окончания       |
|                                  |                 | 04.08.17              | исполняемый        | 150000 руб.     |                   |                         | Подробнее       |
|                                  | 2017 - 2018 © ( | Санкт-Петерб          | бургский политехні | ический универо | ситет Петра Ве    | ликого                  | 3               |

Рисунок 1. Страница Договоры

На странице информации о договоре (рис. 2) представлена информация о начислениях, нажав на кнопку 📀 можно увидеть информацию о платежах (рис. 3).

| Договор             | 0        | г 04.08.17      |                            |                               |          |
|---------------------|----------|-----------------|----------------------------|-------------------------------|----------|
| Номер Дата 04.08.17 |          | Статус<br>Сумма | исполняемый<br>150000 руб. | Дата начала<br>Дата окончания |          |
| ▼ Операции<br>Номер | Дата     | Тип             | Документ                   | Сумма                         |          |
| <b>—)</b> 0 б/н     | 13.01.18 | начисление      | Приказ 🔲 от 14.12.2017     | 75000 руб.                    | Оплатить |
| 🔕 б/н               | 04.08.17 | начисление      | Приказ 🔲 от 20.06.2017     | 75000 руб.                    |          |

Рисунок 2. Страница информации о договоре

Для получения направления на оплату или осуществления онлайн платежа, справа от требуемого начисления, необходимо нажать кнопку «Оплатить» (рис. 3).

| н<br>Д            | омер<br>ата 04.08.17                                   |                                | c          | статус<br>Сумма | исполняемый<br>150000 руб. | Дата начала<br>Дата оконча | а<br>ания                            |        |
|-------------------|--------------------------------------------------------|--------------------------------|------------|-----------------|----------------------------|----------------------------|--------------------------------------|--------|
| Опер              | рации<br>Номер                                         | Дата                           | Тип        |                 | Документ                   | с                          | Сумма                                |        |
|                   |                                                        |                                |            |                 | S                          |                            |                                      |        |
| 0                 | б/н                                                    | 13.01.18                       | начисление |                 | Приказ 🔜 от 14.12.2017     | 7                          | 75000 руб. Ог                        | платит |
| о (<br>  Г<br>  Н | б/н<br>Тлатежи<br>Нет данных по опер                   | 13.01.18<br>рациям             | начисление |                 | Приказ 🗾 от 14.12.2017     | 7                          | /5000 руб. Ог                        | Тлатит |
|                   | б/н<br>Платежи<br>Нет данных по опер<br>б/н            | 13.01.18<br>рациям<br>04.08.17 | начисление |                 | Приказ от 14.12.2017       | 7                          | <sup>7</sup> 5000 руб.<br>75000 руб. |        |
|                   | б/н<br>Платежи<br>Нет данных по опер<br>б/н<br>Платежи | 13.01.18<br>рациям<br>04.08.17 | начисление |                 | Приказ от 14.12.2017       | 7                          | 75000 руб.<br>75000 руб.             |        |

Рисунок 3. Развёрнутая информация о договоре

В открывшемся окне оплаты (рис. 4) необходимо выбрать удобный способ.

| Оплата                                                               | 1                                                                      |                 |        | 3 |
|----------------------------------------------------------------------|------------------------------------------------------------------------|-----------------|--------|---|
| аименов                                                              | ание платежа                                                           |                 |        |   |
| іриказ 🗖                                                             | от 14.12.2017                                                          |                 |        |   |
| уммак с                                                              | плате                                                                  |                 |        |   |
|                                                                      |                                                                        |                 |        |   |
| 75000                                                                |                                                                        |                 |        |   |
| 75000<br>Іаксимальн                                                  | ая сумма к оплате:                                                     | 75000 руб.      |        |   |
| 75000<br>Иаксимальн<br>Выберите                                      | ая сумма к оплате<br>способ оплать                                     | : 75000 руб.    |        |   |
| 75000<br>Лаксимальн<br>Выберите<br>Онлайн                            | ая сумма к оплате:<br>способ оплать<br>гоплата                         | 75000 руб.<br>I |        |   |
| 75000<br>Іаксимальн<br><b>Зыберите</b><br>Онлайн<br>Направ           | ая сумма к оплате:<br>способ оплать<br>оплата<br>ление на оплат        | 75000 руб.<br>I | Санкт- |   |
| 75000<br>Іаксимальн<br><b>Зыберите</b><br>Онлайн<br>Направ<br>Петерб | ая сумма к оплате:<br>способ оплать<br>оплата<br>ление на оплат<br>ург | 75000 руб.<br>I | Санкт- |   |

Рисунок 4. Окно «Оплата»

При выборе пункта «Онлайн оплата» (рис. 5) появляется окно перехода к оплате.

| Договор          |                |
|------------------|----------------|
| ФИО обучающегося |                |
| Код дохода       |                |
| ФИО плательщика  |                |
| Семестр          | 8              |
| Сумма платежа    | 34 000,00 руб. |

Рисунок 5. Окно перехода к оплате

После нажатия кнопки «Оплатить» открывается форма электронной оплаты (рис. 6).

|                                               |                                                                    | 24 |
|-----------------------------------------------|--------------------------------------------------------------------|----|
|                                               |                                                                    | 0  |
| Плательщик (ФИО п                             | олностью): *                                                       |    |
|                                               |                                                                    | C  |
| Назначение платежа                            | c                                                                  |    |
| Обучение                                      |                                                                    | ٣  |
| Сумма: *                                      |                                                                    |    |
| 34 000,00                                     |                                                                    |    |
| Email: *                                      |                                                                    |    |
| Введите ваш email                             |                                                                    |    |
| Телефон: *                                    |                                                                    |    |
| Введите ваш телефон                           | ный номер                                                          |    |
| Устанавливая галоч<br>обработку своих персо   | ку внутри данного чекбокса, Вы даете согласие на<br>нальных данных |    |
| 4 + 116 =                                     |                                                                    |    |
| Инструкция по оплате<br>Написать в тех. подде | е через Интернет-эквайринг<br>ержку: pay@spbstu.ru                 |    |

Рисунок 6. Форма электронной оплаты

В форме электронной оплаты необходимо проверить правильность автоматического заполнения первых четырёх полей:

- Номер договора или лицевой счёт (код дохода, указан в Вашем договоре)
- ФИО плательщика (полностью)
- Назначение платежа
- Сумма

В поле email указывается адрес электронной почты на который придёт электронная квитанция об оплате. Так же необходимо указать номер телефона, подтвердить согласие на обработку персональных данных и ввести результат алгебраического выражения в проверочное поле.

После нажатия кнопки «Оплатить» открывается окно подтверждения платёжной информации (рис. 7). Для продолжения работы нажмите кнопку «Продолжить».

| азначение пл   | атежа: Оплата за о | бучение    |  |
|----------------|--------------------|------------|--|
| ]ополнительна  | ия информация к пл | атежу:     |  |
| Сумма: 34000   |                    |            |  |
| Подразделение  | е: ИПМЭиТ          |            |  |
| Результат опла | ты выслать на почт | TY:        |  |
|                |                    |            |  |
|                | НАЗАЛ              | продолжить |  |

Рисунок 7. Окно подтверждения платёжной информации

Дальше Вы будете перенаправлены на страницу ПАО «Банк «Санкт-Петербург» (рис. 8), где необходимо заполнить данные Вашей банковской карты.

| Информация по заказу   |                    |             |
|------------------------|--------------------|-------------|
| Предприятие            | pay.spbstu.ru      |             |
| помер чека<br>Описание | Оплата за обучение |             |
| Сумма                  | 34 000,00 RUR      |             |
|                        |                    | VISA        |
|                        |                    |             |
| ВЛАДЕЛЕЦ КАРТЫ         | CVV2(CVC2)         | MasterCard. |

Рисунок 8. Окно ввода информации о банковской карте

Обращаем Ваше внимание на то, что, в соответствии со ст. 13 Федерального закона от 22.05.2003 N 54-ФЗ "О применении контрольно-кассовой техники при осуществлении расчетов в Российской Федерации" ФГАОУ ВО «СПбПУ» не применяет контрольно-кассовую технику при оказании услуг населению в сфере образования при безналичных расчетах.

При оплате образовательных услуг на сайте, плательщику на указанный e-mail направляется квитанция об оплате, которая является подтверждающим документом.

Если в течение 5 минут после успешной оплаты услуги Вы не получили электронную квитанцию на почту, необходимо обратиться в службу технической поддержки pay@spbstu.ru. Обязательно сохраняйте квитанцию об оплате.

При выборе пункта «Направление на оплату в банк Санкт-Петербург» или «Направление на оплату в любой банк» открывается окно скачивания квитанции (рис. 9, 10).

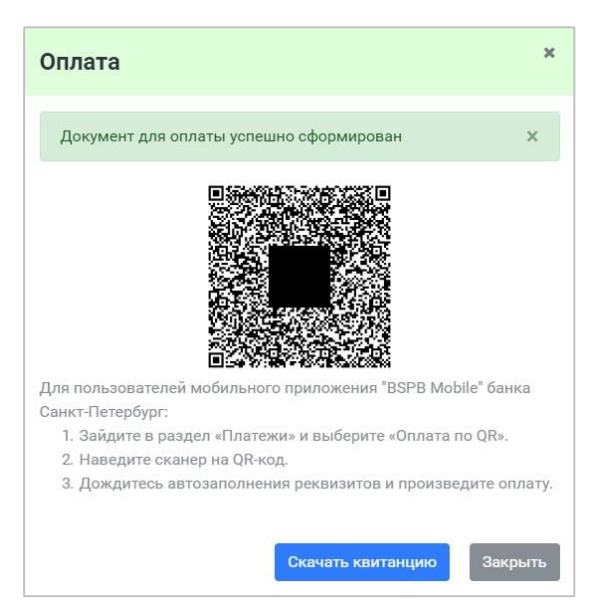

Рисунок 9. Окно скачивания квитанции для оплаты в банке Санкт-Петербург

| Оплата                                  | x           |
|-----------------------------------------|-------------|
| Документ для оплаты успешно сформирован | ×           |
| Скачать квитани                         | цию Закрыть |

Рисунок 10. Окно скачивания квитанции для оплаты в любом банке